## How to set up a Parent Observer account through Canvas in order to Monitor your Student's Progress

\*\*\*You will need your student to log in to their Canvas account in order to complete this process\*\*\*

Helix families have the option to create a Parent Observer account through Canvas that allows them to view their student's grades, assignments and progress.

Here is what you will need to do in order to create the Parent Canvas Observer account and pair it to your students' Canvas account:

In order to get started you'll have to log in to your student's Canvas account in order to obtain a pairing code. Your student will need to log in for you.

Once you two are logged into your student's Canvas account, have them click on "**account**" and "**settings**".

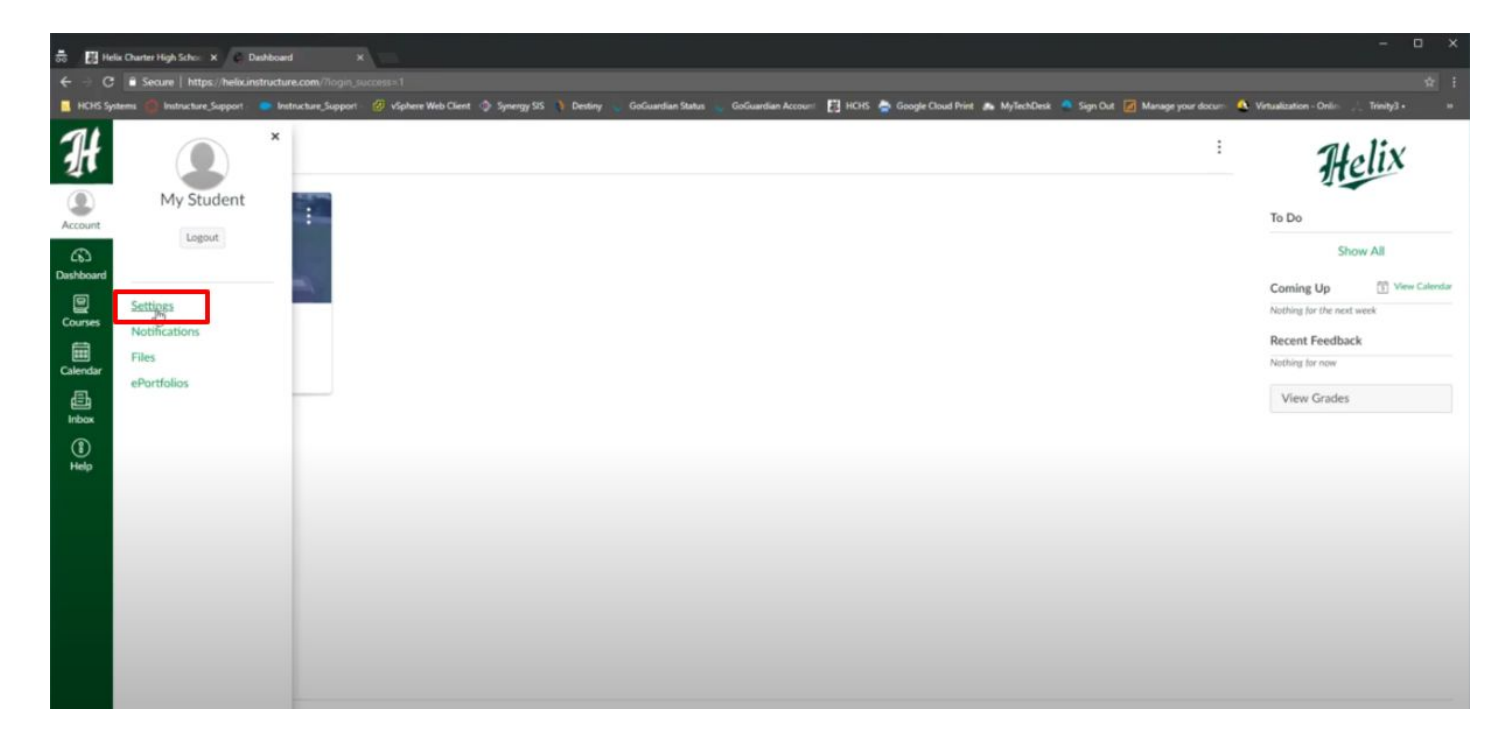

On the right hand side there is a "**pair with observer**" link that will walk you through the set up. Here is a <u>video</u> to help you through this process.

| Helia Charter High School X   | C User Settings: My Stude: X                                                     |                                                                                                    |
|-------------------------------|----------------------------------------------------------------------------------|----------------------------------------------------------------------------------------------------|
| -> C Secure   https://        |                                                                                  | 1                                                                                                    |
| HCHS Systems 🔘 Instructure_Su | pport 🧧 Instructure_Support 😢 vSphere Web Client 🖓 Synengy SIS 🕴 Dest            | tiny 🐘 GoGuardian Status 🐘 GoGuardian Accourit 🛃 HCHS 🚡 Google Cloud Print 🧥 MyTechDesk 🧠 Sign Out 📝 Manage your docurit 🍳 Virtualization - Onlin 🏑 Trinity's • |
|                               | ent's settings                                                                   |                                                                                                    |
| Notifications                 | M. Charles Ve California                                                         | Ways to Contact                                                                                                    |
| Files                         | My Student's Settings                                                            | Email Addresses                                                                                                    |
| Settings                      | Full Name: My Student<br>This name will be used for grading.                     | student@helixcharte 🗴                                                                                                    |
| ePortfolios                   | Display Name: My Student                                                         | + Email Address                                                                                                    |
| My Badges                     | People will see this name in discussions, messages and co<br>Student, My         | other Contacts Type                                                                                                    |
|                               | Sortable Name:<br>This name appears in sorted lists.                             | + Contact Method                                                                                                    |
| ndar                          | Language: System Default (English (US))<br>Time Zone: Pacific Time (US & Canada) |                                                                                                    |
|                               | consistence - a facture result for a consistent                                  | N Edit Settings                                                                                                    |
|                               | Web Services                                                                     |                                                                                                    |
| p                             | Canvas can make your life a lot easier by tying itself in with t                 | the web tools you already use. Click any of the services in "Other Services" to see what we mean.                                                               |
|                               |                                                                                  | linked to my profile                                                                                                    |
|                               | Registered Services                                                              | Other Services                                                                                                    |
|                               | No Registered Services                                                           | Click any service below to register:                                                                                                    |
|                               |                                                                                  | La Google Drive                                                                                                    |
|                               |                                                                                  | Skype                                                                                                    |
|                               |                                                                                  | Linkedin                                                                                                    |
|                               |                                                                                  | Twitter                                                                                                    |
|                               |                                                                                  | - Deficient                                                                                                    |

| 🗟 🛃 Helix Charter High School 🗙 🖉                                                                                                    | har Settings My Studen X                                                                                                    |                                                                                                    | 6     | D. |
|----------------------------------------------------------------------------------------------------|----------------------------------------------------------------------------------------------------|----------------------------------------------------------------------------------------------------|-------|----|
| - C Secure https://helioci                                                                                                    | attructures.com (profile/withings)<br>🗰 Instructures.Support 🕜 vfyshere Web Client 💿 Synetryy 55 👌 Dentiny 👦 GaGuardian Status 👦 GoGuardian Account 🛐 HCHS 🌺 Google Cloud Print 🚓 MyTechDesk 🔍 Sign Dut 🙋 Manage your docum 🕫                                                                                                    | Virtualization - Online 🔬 Trin                                                                                                    | iy3 - |    |
| $\mathcal{H} \equiv My Student's$                                                                                                    | lettings                                                                                                    |                                                                                                    |       |    |
| Accord<br>Accord<br>Accord | My Student's Settings         Fut name       My Student         Par name with word for goalne.         Par name with word for goalne.         Par n                                                                                                    | Varys to Contact<br>Email Addresses<br>automet Polischarte.<br>+ Email Addresses<br>Other Contacts<br>+ Contact Methy<br>Contact Methy<br>Contact Methy<br>Contact Sections<br>Description<br>Par with | Type  |    |
|                                                                                                    | Registered Services No Registered Services Cark any service registers Cark any service registers Cark |                                                                                                    |       |    |

Once you have the pairing code, head back to the Parent's tab on the <u>www.helixcharter.net</u> website and click on "Canvas- Online course" **OR** use this link <u>https://helix.instructure.com/login/canvas</u>.

Click on "Click here to create an account" and complete the steps to sign up. You will need to have your student's pairing code as the last step to complete this process.

| Login                                                                                                    |         |     | Citic Here For an August                                     | Hel                          |                                      |                                        |
|----------------------------------------------------------------------------------------------------|---------|-----|--------------------------------------------------------------|------------------------------|--------------------------------------|----------------------------------------|
| Stay signed in<br>Everyot Password?<br>Instructure<br>Instructure                                               |         |     |                                                              | Login<br>I<br>Password       |                                      |                                        |
| teke Educerative Accessibility Facebook Instance                                                                |         |     | ed in Log In                                                 | Stay signed in Forgot Passwo |                                      |                                        |
|                                                                                                    |         |     | ocadev Acceletate Line Dator Facebook Tettler<br>INSTRUCTURE | Hele Phaceael                |                                      |                                        |
|                                                                                                    |         |     |                                                              |                              |                                      |                                        |
| In the second second second second second second second second second second second second second second second |         |     |                                                              |                              |                                      |                                        |
|                                                                                                    |         |     |                                                              |                              | and                                  | n) helis instructure com fogin/cananil |
| C 🕯 Secure   https://belocinstructure.com/login/canvas     📩 🔯 🗃                                                | a 💊 🔷 🖪 | * 🖾 |                                                              |                              | ://helixinstructure.com/login/canvas | O Secure   https://he                  |

| Allin                                        |  |
|----------------------------------------------|--|
| Parent Signup x                              |  |
| Your Name                                    |  |
| Your Enail Password                          |  |
| Re-enter Password                            |  |
| Student Pairing Code What is a pairing code? |  |
| Cancel Start Participating                   |  |
|                                              |  |

Remember, that students always have access to their Canvas page. You can ask them to log in at any time in order to view their grades!

If you have more than one student at Helix, please <u>click here</u> to view instructions for pairing multiple accounts.